·般用

# 地域経済分析システム 基本操作マニュアル

経済産業省

## コンテンツの取扱いについて

地域経済分析システム上で提供される各種情報(以下、コンテンツという)には、著作権、ノウハウその他の知的財産権などすべての権利が、経済産業省又は経済産業省と提携する第三者に留保されています。
 したがって、コンテンツを画面表示・印字・ダウンロードして利用する場合には、出典又は第三者が指定するクレジットを必ず記載してください。

本システムのマニュアルに記載されているシステム名、製品名は、各社の登録商標または商標です。

地図データ出典 © OpenStreetMap contributors

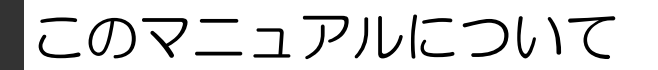

### (1) マニュアルの構成

本書「基本操作マニュアル」

本システムの概要、基本的な操作方法、本システムで提供される各種コンテンツの操作手順を説明しています。また、コンテンツの出典など、本システムを利用する際に必要となる情報についても記載しています。

## (2) 本書の表記

本書では、以下の記号を使用しています。

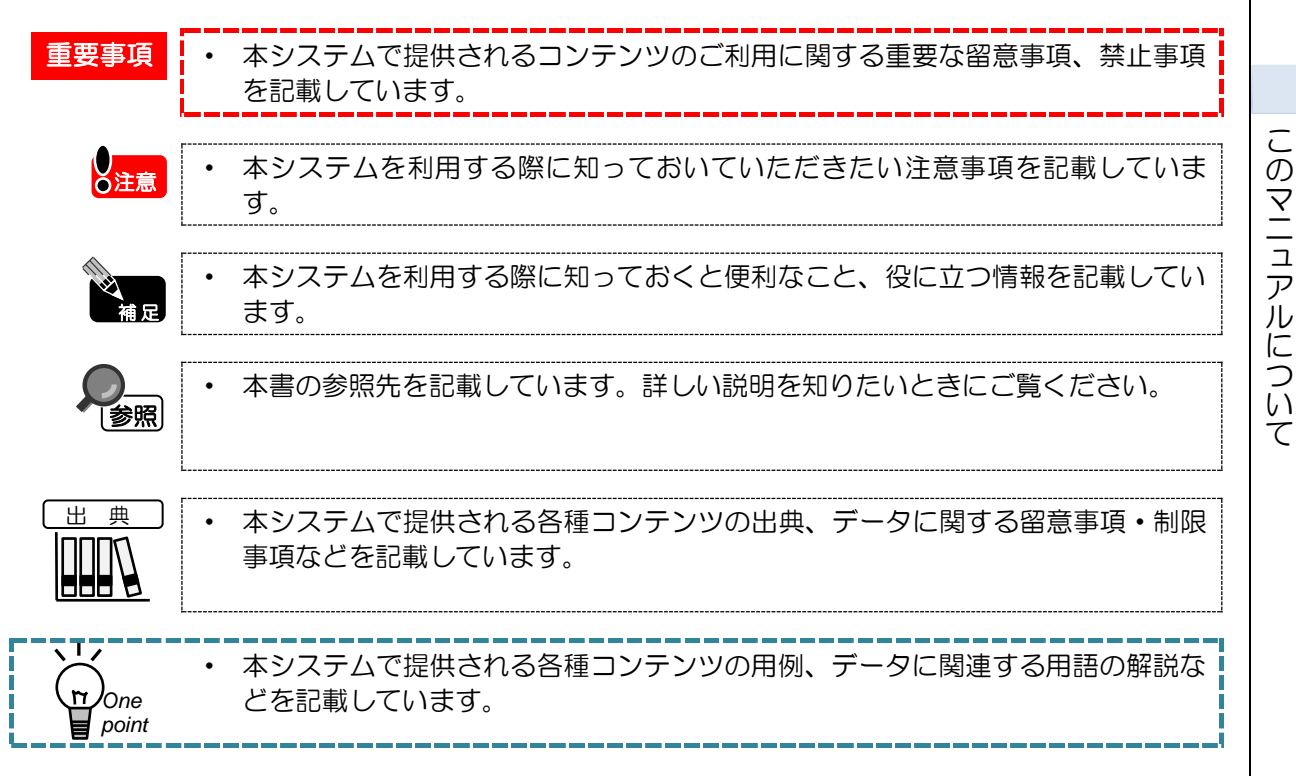

地域経済分析システム

RESAS

## 基本的な使い方

## (1) トップ画面の説明

ここでは、地域経済分析システムのトップ画面について説明します。 以下のようなトップ画面が表示されます。

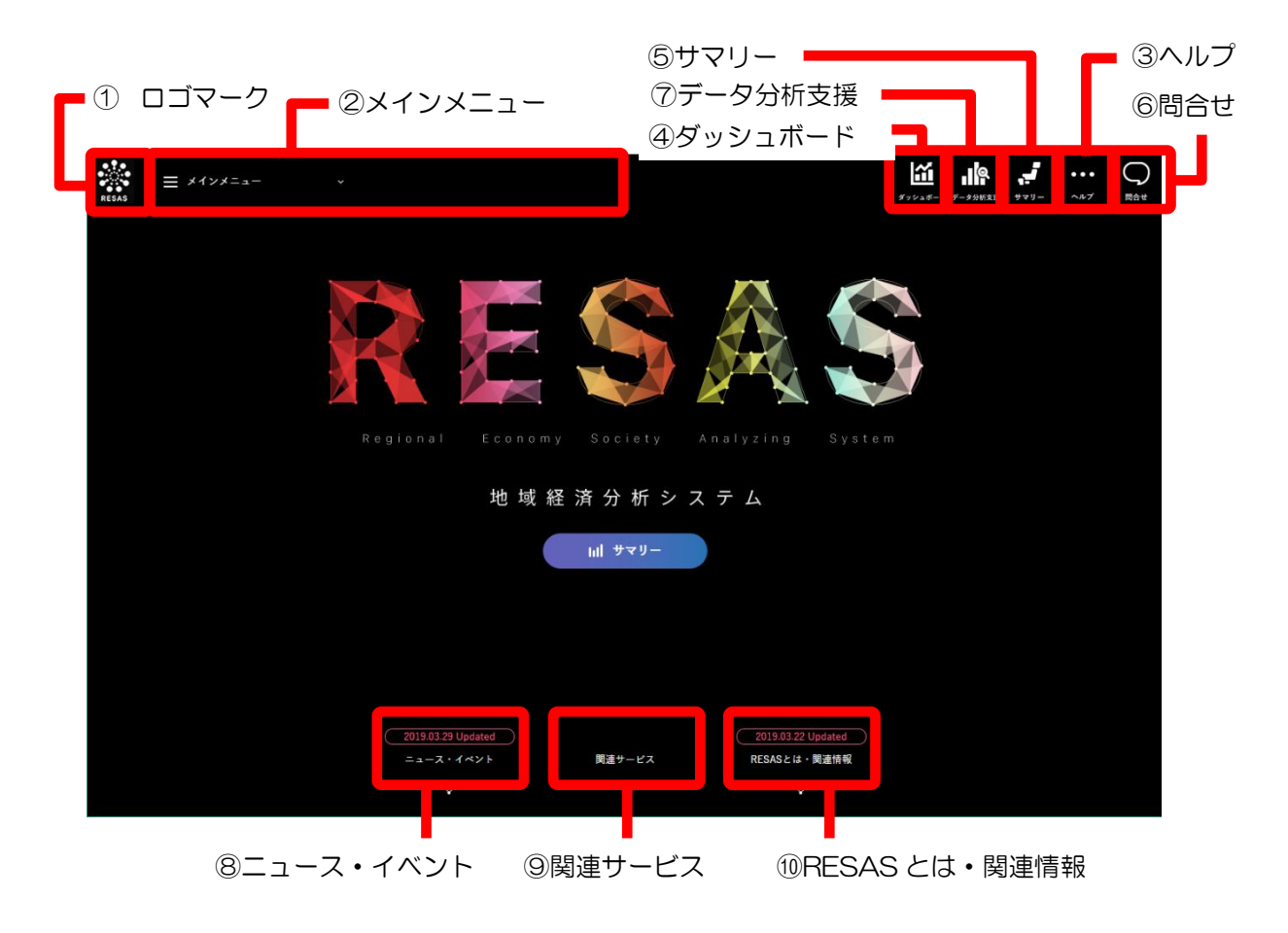

①ロゴマーク

クリックすると、トップ画面に遷移します。

#### ②メインメニュー

マップやグラフを表示するためのメニューです。大項目、中項目1、中項目2、小項目をクリックしていき、目的のマップまたはグラフを選択します。

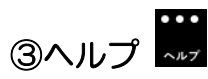

クリックすると、ヘルプ画面に遷移します。目的の項目をクリックします。

基本的な使い方

2

#### **...** \$yy21#-④ダッシュボード

クリックすると、ダッシュボード画面に遷移します。

ダッシュボードとは、マップやグラフの画面で地域や項目を設定した状態を登録しておくものです。 30件まで登録できます。

初期画面には、最近追加した順に6件まで表示されます。さらに表示したい場合は、「もっと見る (リンク)」をクリックします。

[ダッシュボードの使い方]をクリックすると、ヘルプが別ウィンドウで表示されます。

ダッシュボードから削除する場合は、 🧰 をクリックします。

また、「合算・比較地域の登録」をクリックすると、自治体の登録画面へ遷移します。 他の自治体と一体的に見る画面や比較して見る画面の対象自治体をあらかじめ登録しておくことで、各 画面では登録された情報を選択するだけで利用できます。

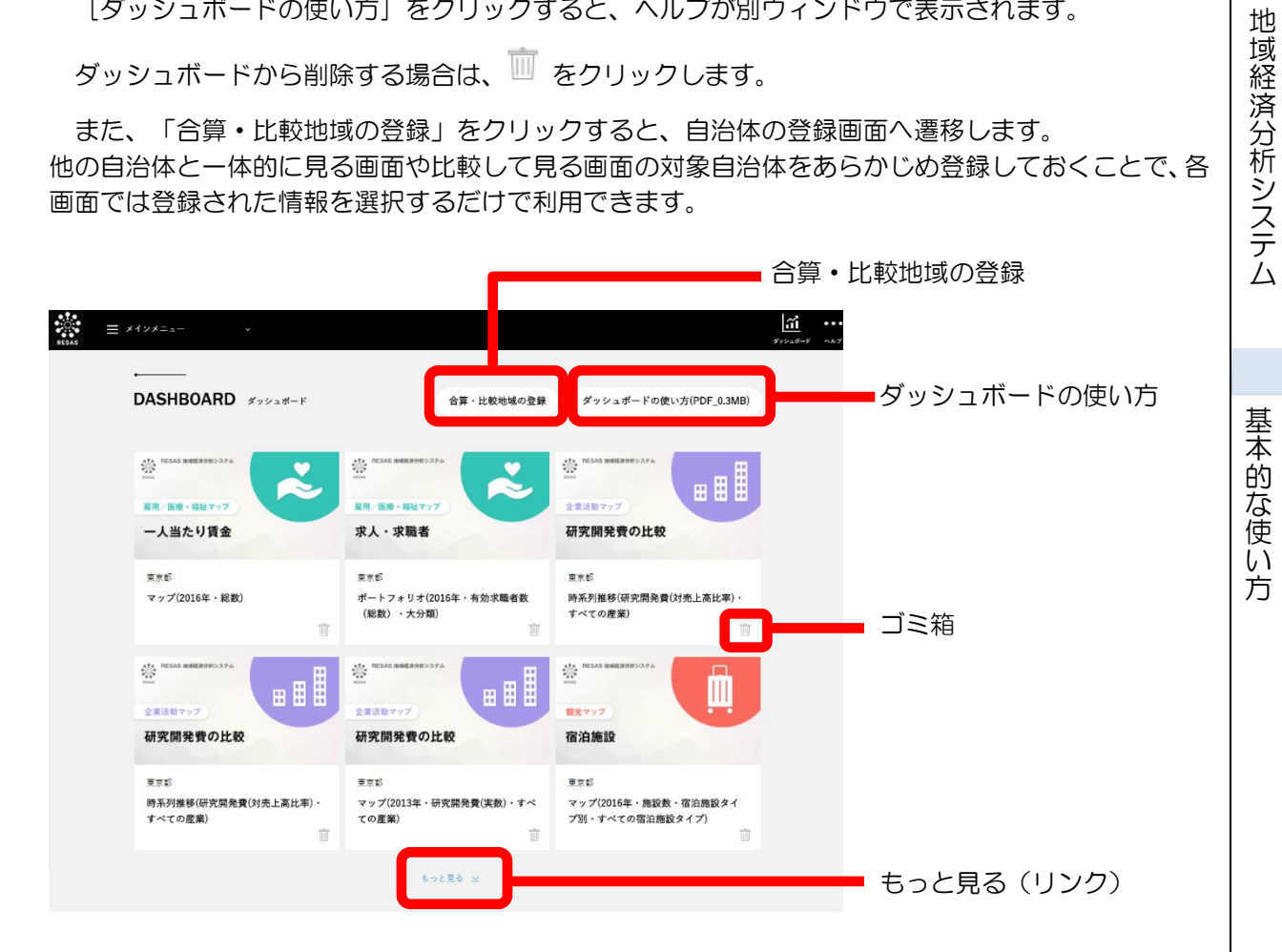

RESAS

RESAS

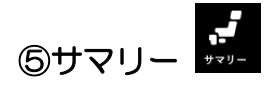

クリックすると、「サマリー機能画面」に遷移します。

「サマリー機能」画面では、表示する地域や合算地域・比較地域を選択することで、当該地域の実態を RESASのデータを用いて簡易に表示し、EXCEL形式のファイルとしてダウンロードすることができ ます。

|   | St                                                 | ummary   | / サマリー機能   |             |        |
|---|----------------------------------------------------|----------|------------|-------------|--------|
|   | TOP >サマリー機能                                        |          |            |             |        |
|   |                                                    | ♥ サマリー表示 | 地域を選択      |             |        |
|   | 地域を選択する ※必須                                        |          | 合算地域を選択する。 | ※任意 最大30件まで |        |
|   | 都道府県 マ 選択しない                                       | •        | 都道府県 ▼     | 選択しない ・     | (+ 追加) |
|   | <b>比較地域を選択する</b><br>※任意 総論「人口」メニューは最大30件まで、その他メニュー | は1件まで    |            |             |        |
|   | 都道府県 ▼ 選択しない ▼                                     | 十追加      |            |             |        |
| [ | マニュアル<br>サマリー感染作マニュアル ・                            | ]        |            |             |        |
|   | <b>レ</b> サマ                                        | リー版操作    | マニュアル      |             |        |

基本的な使い方

4

RES

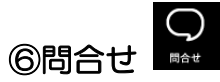

クリックすると、問合せ用のチャットウィンドウが表示されます。チャットウィンドウでは、RESASの各マップメニューや用語に関する問合せを行うことができます。

チャットウィンドウが開くと、以下の3メニューが表示されます。

- 1.マップについて聞く
- 2.用語について聞く
- 3.ご意見・ご要望

|                | ×         |
|----------------|-----------|
| ್ಷ 2んにちは!      |           |
|                |           |
| 1. マップについて聞く   |           |
| 2. 用語について聞く    |           |
| 3. ご意見・ご要望     |           |
| たった今           |           |
|                |           |
|                |           |
| メッセージを入力してください | $\bowtie$ |
|                |           |

「1.マップについて聞く」をクリックすると、RESASの各マップメニューのプルダウンリストが表示されます。できることや使い方を調べたいメニューを選択して、「OK」ボタンをクリックすると、説明文が表示されます。

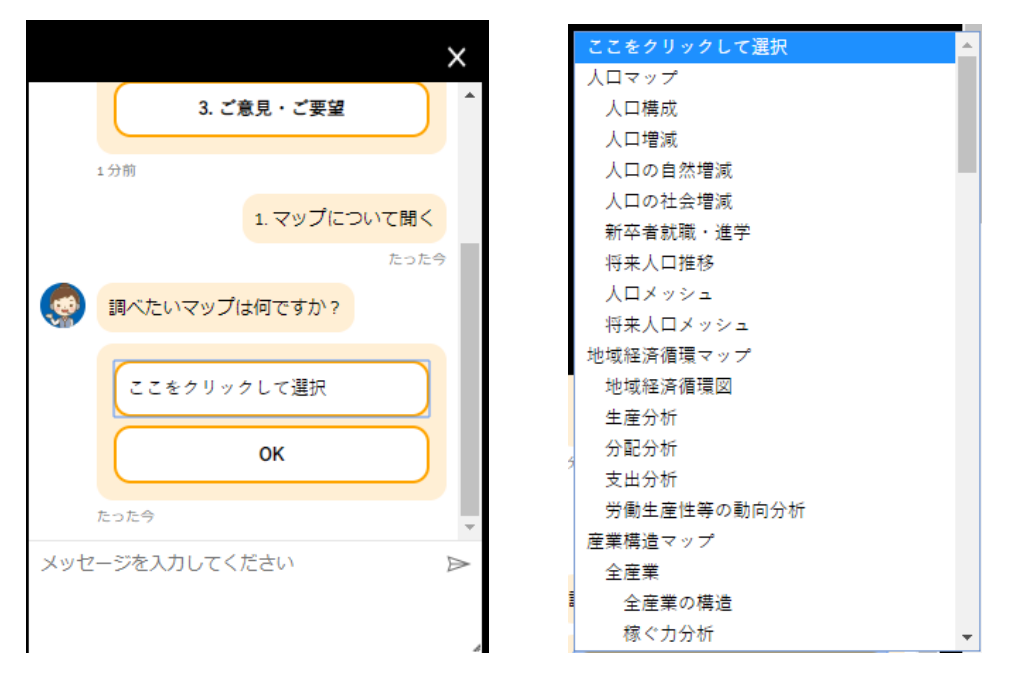

地域経済分析システム
基本的な使い方

RESAS

「2.用語について聞く」をクリックすると、RESAS で使用している用語について、チャットウィンドウ下段の「メッセージを入力してください」に用語を入力すると、問い合わせを行うことができます。

該当する用語が見つからない場合は、「申し訳ございません。調べたい用語が見つかりませんでした。」 と表示されます。

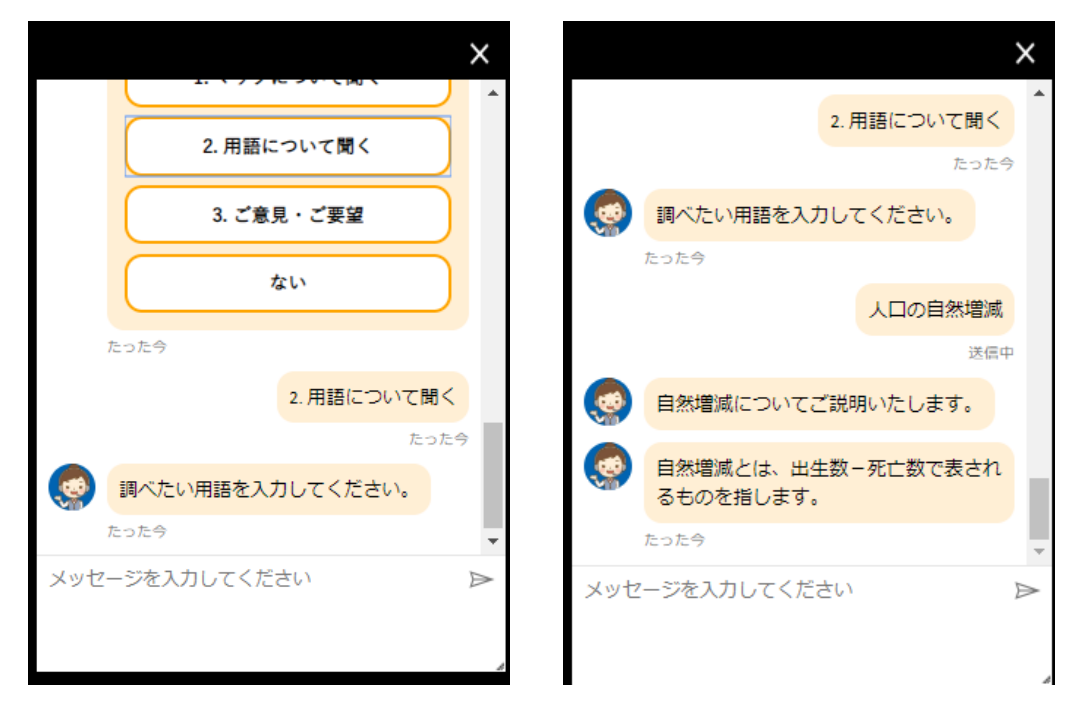

「3.ご意見・ご要望」をクリックすると、RESAS に関するご意見・ご要望を送信することができます。 チャットウィンドウ下段の「メッセージを入力してください」欄に入力し、ご意見・ご要望を送信しま す。

|                   | X  |
|-------------------|----|
|                   |    |
| 2. 用語について聞く       |    |
| 3. ご意見・ご要望        |    |
| ない                |    |
| たった今              |    |
| 3. ご意見・ご要望        |    |
| たった今              | 7  |
| ご意見・ご要望を入力してください。 | I. |
| たった今              | -  |
| メッセージを入力してください    | ⊳  |
|                   | Å  |

基本的な使い方

RESAS

地域経済分析システム RESAS

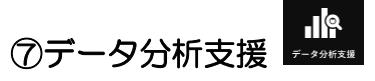

クリックすると、データ分析支援機能画面に遷移します。

| Analysis Support データ分析支援機能                                                                                                    | •          |
|----------------------------------------------------------------------------------------------------|------------|
| <u>TOP</u> >データ分析支援機能                                                                                                    |            |
| データ分析支援機能とは         RESASIC構築されている数多くのデータ・分析グラフの中から、第二次産業等、分析テーマに沿った代表的な分析画面を抽出して順に表示します。         名分析画面には、分析の現点となる「グラフの見万」、全国加肉に上転した大の破壊を示す「示岐」、         75.1000000000000000000000000000000000000 | 地域経済分析システム |
| データ分析支援機能マニュアル                                                                                                    | 基本的な       |

「データ分析支援機能」画面の操作については「データ分析支援機能マニュアル」をご覧ください。

#### 8ニュース・イベント

クリックすると、画面下部の「NEWS&EVENT」のエリアにジャンプします。RESAS に関連する ニュースやイベントのリンクが表示されます。

#### 9関連サービス

クリックすると、画面下部の「SERVICE」のエリアにジャンプします。RESASの関連サービスの 画像(リンク)が表示されます。

#### <sup>10</sup>RESAS とは・関連情報

クリックすると、画面下部の「ABOUT&RELATED INFORMATION」のエリアにジャンプします。 RESAS についての簡単な説明と、関連情報へのリンクが表示されます。

RESAS

## (2) マップの表示方法

各画面のヘッダにあるメインメニューを使うことで、トップ画面や現在表示している画面から、トッ プ画面や他のマップに表示を切り替えることができます。

メインメニューでは、「産業構造マップ」「観光マップ」といった大項目を選択し、次に「全産業」 「製造業」などの中項目1を選択します。さらに「全産業の構造」「稼ぐ力分析」などの中項目2を 選択すると画面が表示されます。

ここでは、「人口マップ」の「人口の社会増減」から、「産業構造マップ」の「全産業の構造」に表示を切り替えるケースを紹介します。

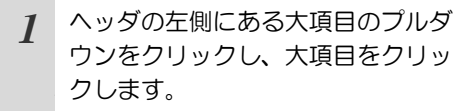

選択した大項目に含まれる中項
 目1が、右側に表示されます。

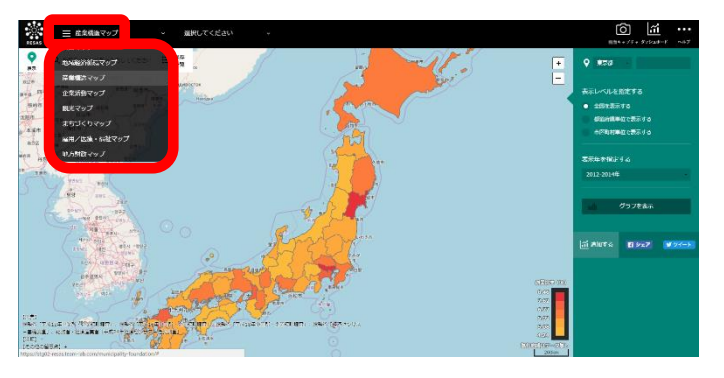

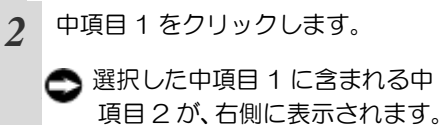

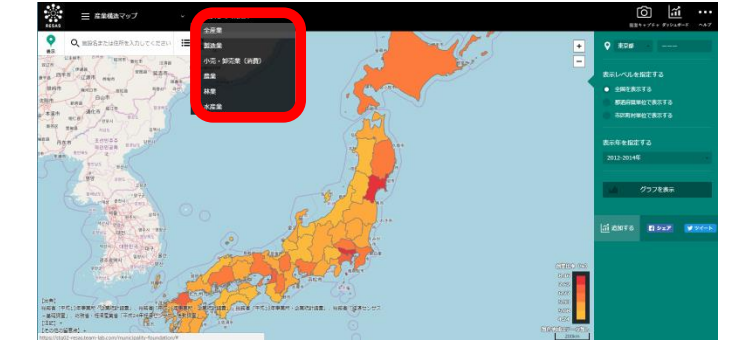

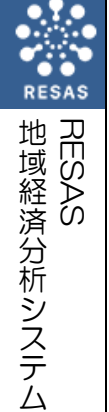

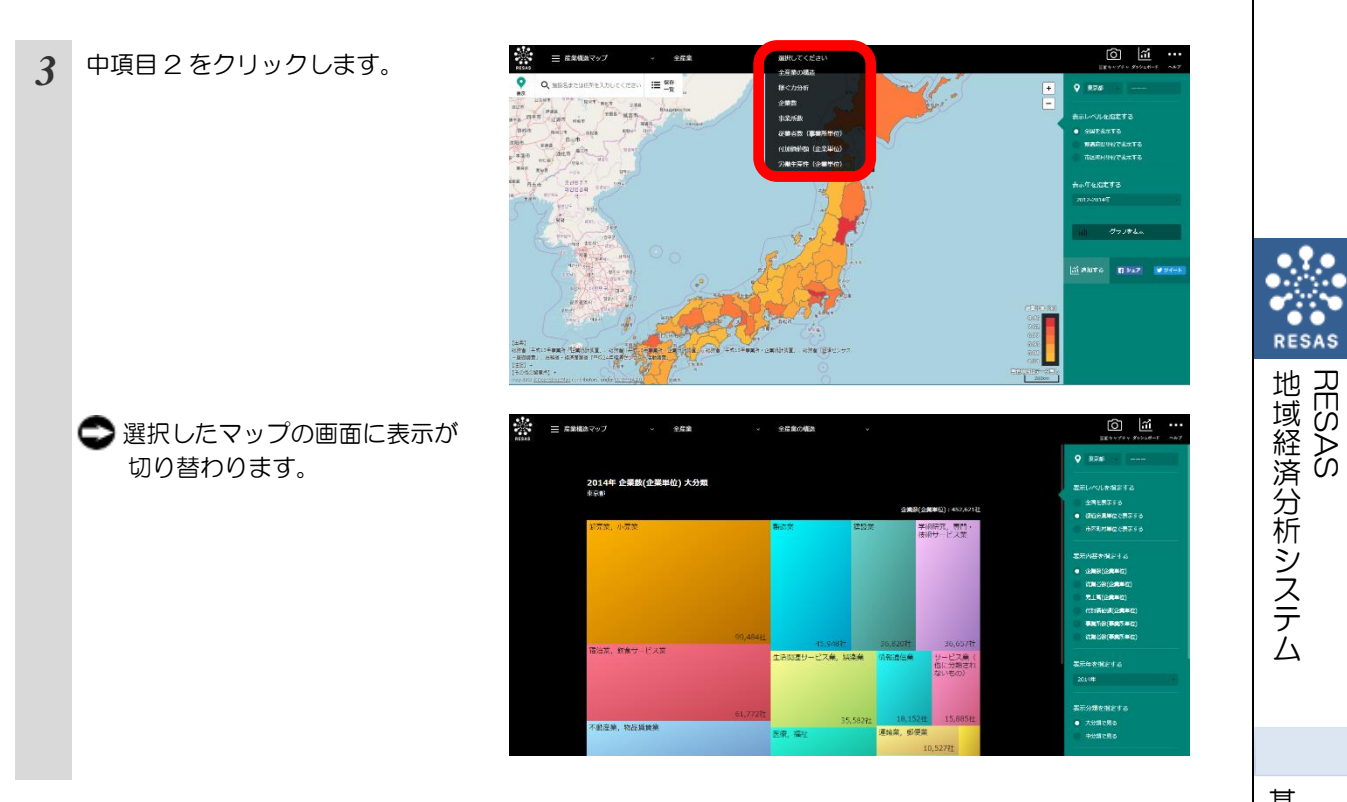

## (3) 本システムのメニュー一覧

本システムは、「人ロマップ」「地域経済循環マップ」「産業構造マップ」「企業活動マップ」「観 光マップ」「まちづくりマップ」「雇用/医療・福祉マップ」「地方財政マップ」と呼ばれる8つの分 析メニューから構成されています。各マップは、地図とグラフ、リストで構成されています。マップに より、全国平均との比較やデータのダウンロードができます。

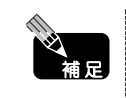

 各マップは、地図とグラフ、リストで構成されており、地図とグラフ、リストを合わせて画面と 呼びます。例えば、自治体比較マップの創業比率画面には、創業比率のヒートマップ(地図)と、 創業比率のグラフ、ランキング、ダウンロードデータが含まれています。

| く地域経済分析システムのメニューー覧> |                   |            |  |  |  |  |
|---------------------|-------------------|------------|--|--|--|--|
| 人口マップ               | 人口構成              | ダウン<br>ロード |  |  |  |  |
|                     | 人口増減              | ダウン<br>ロード |  |  |  |  |
|                     | 人口の自然増減           | ダウン<br>ロード |  |  |  |  |
|                     | 人口の社会増減           | ダウン<br>ロード |  |  |  |  |
|                     | 新卒者就職・進学          | ダウン<br>ロード |  |  |  |  |
|                     | 将来人口推計            | ダウン<br>ロード |  |  |  |  |
|                     | 人口メッシュ            |            |  |  |  |  |
|                     | 将来人口メッシュ          |            |  |  |  |  |
| 地域経済循環マップ           | 地域経済循環図           |            |  |  |  |  |
|                     | 生産分析              | 全国平均       |  |  |  |  |
|                     | 分配分析              |            |  |  |  |  |
|                     | 支出分析              |            |  |  |  |  |
|                     | <br>  労働生産性等の動向分析 |            |  |  |  |  |

| 産業構造マップ | 全産業            | 全産業の構造              | 全国 |            |
|---------|----------------|---------------------|----|------------|
|         |                | 稼ぐ力分析               | 全国 | ダウン<br>ロード |
|         |                | 企業数                 |    | ダウン<br>ロード |
|         |                | 事業所数                |    | ダウン<br>ロード |
|         |                | 従業者数(事業所単位)         |    | ダウン<br>ロード |
|         |                | 付加価値額(企業単位)         |    | ダウン<br>ロード |
|         |                | 労働生産性(企業単位)         | 全国 | ダウン<br>ロード |
|         | 製造業            | 製造業の構造              |    | ダウン<br>ロード |
|         |                | 製造業の比較              |    | ダウン<br>ロード |
|         |                | 製造品出荷額等             |    | ダウン<br>ロード |
|         | 小売・卸売業<br>(消費) | 商業の構造               |    | ダウン<br>ロード |
|         |                | 商業の比較               |    | ダウン<br>ロード |
|         |                | 年間商品販売額             |    | ダウン<br>ロード |
|         |                | 消費の傾向(POS データ)      | 印  |            |
|         |                | From-to 分析(POS データ) |    |            |
|         | 農業             | 農業の構造               |    | ダウン<br>ロード |
|         |                | 農業産出額               | 留  | ダウン<br>ロード |
|         |                | 農地分析                | 留  | ダウン<br>ロード |
|         |                | 農業者分析               | 全国 | ダウン<br>ロード |
|         | 林業             | 林業総収入               | 全国 | ダウン<br>ロード |
|         |                | 山林分析                | 全国 | ダウン<br>ロード |
|         |                | 林業者分析               | 全国 | ダウン<br>ロード |

| 産業構造マップ(続き) | 水産業  | 海面漁獲物等販売金額   | 全国 平均 | ダウン<br>ロード |
|-------------|------|--------------|-------|------------|
|             |      | 海面漁船・養殖面積等分析 | 全国平均  | ダウン<br>ロード |
|             |      | 海面漁業者分析      | 全国平均  | ダウン<br>ロード |
|             |      | 内水面漁獲物等販売金額  | 全国 平均 | ダウン<br>ロード |
|             |      | 内水面漁船・養殖面積分析 | 全国 平均 | ダウン<br>ロード |
|             |      | 内水面漁業者分析     | 全国    | ダウン<br>ロード |
| 企業活動マップ     | 企業情報 | 表彰・補助金採択     |       |            |
|             |      | 創業比率         | 全国 平均 | ダウン<br>ロード |
|             |      | 黒字赤字企業比率     | 全国平均  | ダウン<br>ロード |
|             |      | 中小・小規模企業財務比較 | 全国 平均 |            |
|             | 海外取引 | 海外への企業進出動向   |       | ダウン<br>ロード |
|             |      | 輸出入取引        |       |            |
|             |      | 企業の海外取引額分析   |       | ダウン<br>ロード |
|             | 研究開発 | 研究開発費の比較     |       | ダウン<br>ロード |
|             |      | 特許分布図        | 全国平均  | ダウン<br>ロード |

RESAS HESAS

| 観光マップ       | 国内         | 目的地分析                  |      |            |
|-------------|------------|------------------------|------|------------|
|             |            | From-to 分析(宿泊者)        |      |            |
|             |            | 宿泊施設                   |      | ダウン<br>ロード |
|             | 外国人        | 外国人訪問分析                |      | ダウン<br>ロード |
|             |            | 外国人滞在分析                |      |            |
|             |            | 外国人メッシュ                |      |            |
|             |            | 外国人出入国空港分析             |      |            |
|             |            | 外国人移動相関分析              |      |            |
|             |            | 外国人消費の比較<br>(クレジットカード) |      |            |
|             |            | 外国人消費の構造<br>(クレジットカード) | 全国   |            |
|             |            | 外国人消費の比較(免税取引)         | 全国   |            |
|             |            | 外国人消費の構造(免税取引)         |      |            |
| まちづくりマップ    | From-to 分析 | (滞在人口)                 |      |            |
|             | 滞在人口率      |                        |      |            |
|             | 通勤通学人口     |                        |      | ダウン<br>ロード |
|             | 流動人口メッシ    | ער                     |      |            |
|             | 事業所立地動向    | ם                      |      |            |
|             | 施設周辺人口     |                        |      |            |
|             | 不動産取引      |                        | 全国   | ダウン<br>ロード |
| 雇用/医療・福祉マップ | 一人当たり賃金    | È                      | 全国平均 | ダウン<br>ロード |
|             | 有効求人倍率     |                        | 印    | ダウン<br>ロード |
|             | 求人・求職者     |                        |      |            |
|             | 医療需給       |                        | 全国平均 | ダウン<br>ロード |
|             | 介護需給       |                        | 全国   | ダウン<br>ロード |

RESAS 地域経済分析システム

基本的な使い方

地域経済分析システム基本操作マニュアル 1

13

| 地方財政マップ | 自治体財政状況の比較    | 全国平均 | ダウン<br>ロード |
|---------|---------------|------|------------|
|         | 一人当たり地方税      |      | ダウンロード     |
|         | ー人当たり市町村民税法人分 |      | ダウン<br>ロード |
|         | 一人当たり固定資産税    |      | ダウン<br>ロード |

## (4) 各マップ・グラフの共通機能

トップ画面でマップを選択すると、各マップの画面に切り替わります。

●注意

- 本システムでは、マップ上の市区町村の区分は、平成26年8月1日時点のものを採用しています。それよりも過去については、データがある場合は合算などの処理を行っています(但し、区形調整は行っていません)。
- 統計調査において個別の情報が判明してしまうおそれがある場合、該当する箇所を実際の数値な どではなく、別の値や記号、色などに置き換える措置(秘匿処理といいます)を講じている場合 があります(例えば、ヒートマップでグレーに表示されるなど)。

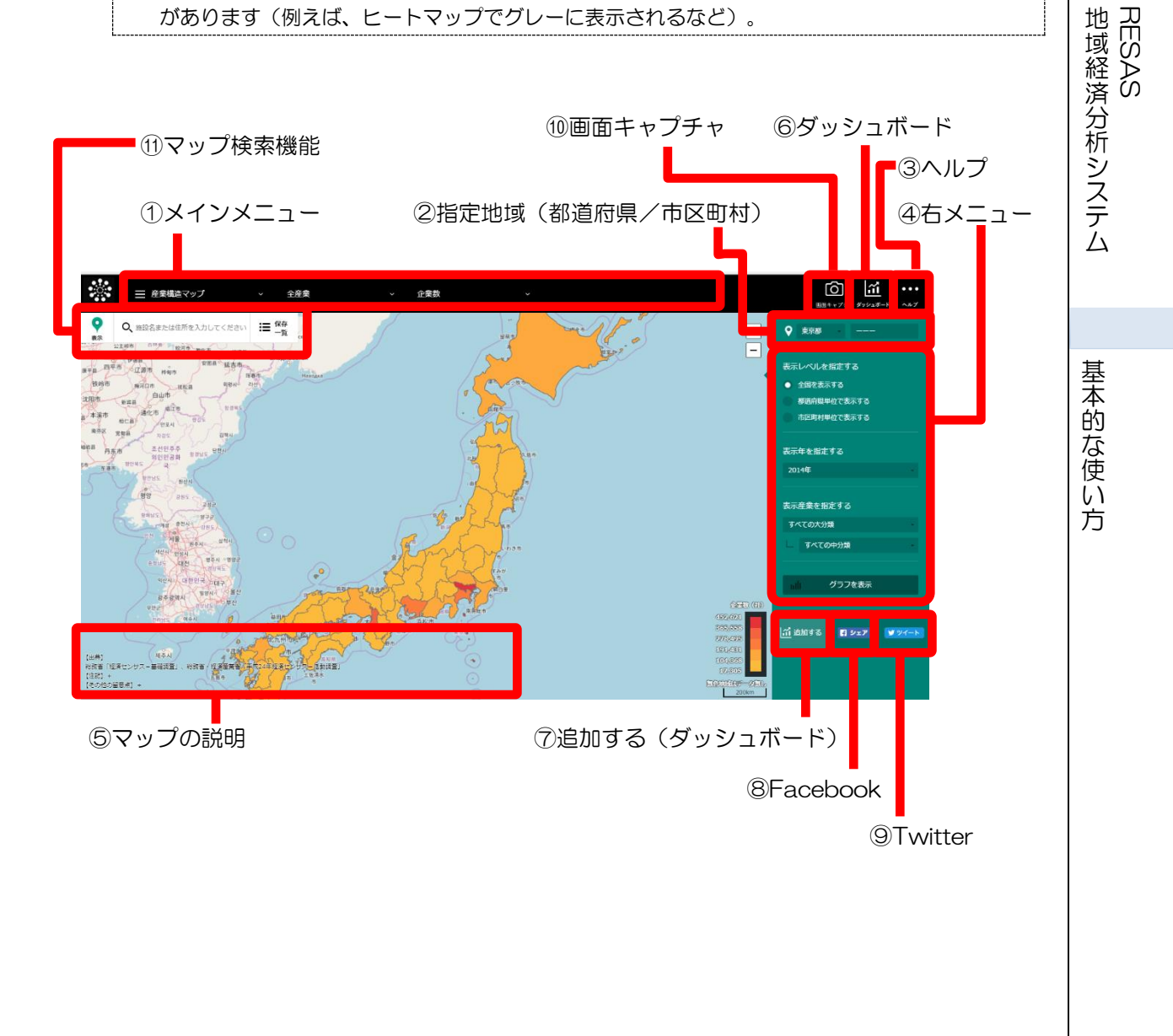

#### ①メインメニュー

マップやグラフを表示するためのメニューです。大項目、中項目 1、中項目 2 をクリックしていき、 目的のマップまたはグラフを選択します。

#### ②指定地域(都道府県/市区町村)

必要に応じて、他の地域(都道府県/市区町村)を選択することもできます。

#### <他の都道府県を選択する場合>

- 現在表示されている都道府県名をクリックします。全国の都道府県名がプルダウンで表示されます。
- 目的の都道府県をクリックします。

#### <他の市区町村を選択する場合>

- 現在表示されている市区町村名をクリックします。選択している都道府県の市区町村がプルダウンで表示されます。
- 目的の市区町村をクリックします。

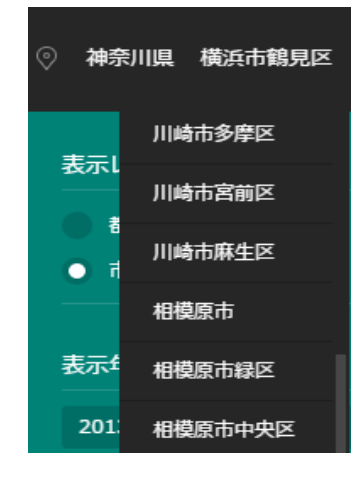

| 異なりま9。<br>「市」単位でのみ選択可能な場合は、プルダウンに「区」<br>は表示されません。「区」単位でのみ選択可能な場合<br>は、プルダウンに「市」は表示されません。<br>例えば、「観光マップ」の「From-to 分析(滞在人口)」<br>では、都道府県で「神奈川県」を選択した場合、市区<br>町村で「横浜市韓目区」「横浜市中区」などは選択で | 補足 | <ul> <li>政令指定都市のある都道府県を選択した場合、プルダウンで表示される市区町村の単位が、マップによって</li> </ul>                                                                                                    |
|----------------------------------------------------------------------------------------------------|----|----------------------------------------------------------------------------------------------------|
| きますが、「横浜市」は表示されず、選択できません。                                                                                                    |    | 異なります。<br>「市」単位でのみ選択可能な場合は、プルダウンに「区」<br>は表示されません。「区」単位でのみ選択可能な場合<br>は、プルダウンに「市」は表示されません。<br>例えば、「観光マップ」の「From-to分析(滞在人口)」<br>では、都道府県で「神奈川県」を選択した場合、市区<br>町村で「横浜市鶴見区」「横浜市中区」などは選択で<br>きますが、「横浜市」は表示されず、選択できません。 |

## ③ヘルプ ~レレフ

クリックすると、ヘルプ画面に遷移します。

#### ④右メニュー

マップ画面の右側には、右メニューが表示されます。右メニューで、マップやグラフで表示する地域 の単位や年度を指定します。右メニューに表示される項目は、マップによって異なります。

#### ● 表示レベル

右メニューの「表示レベルを指定する」での選択により、表示されるマップの縮尺が変わります。

「全国を表示する」を選択すると、日本列島のマップが表示されます。「都道府県単位で表示する」 あるいは「市区町村単位で表示する」を選択すると、「指定地域」で選択している都道府県又は市区町 村を中心とした縮尺で拡大表示されます。

また、「全国を表示する」あるいは「都道府県単位で表示する」選択時のマップは都道府県単位、「市 区町村単位で表示する」選択時のマップは市区町村単位で表示されます。

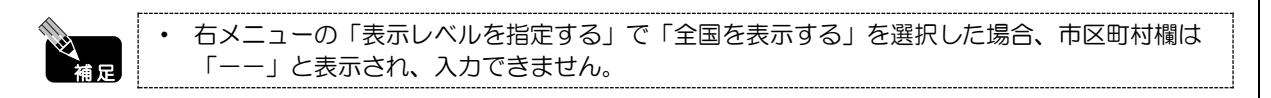

#### ● グラフを表示

マップ画面の右メニューに「グラフを表示」ボタン(又は、マップ固有の図表やグラフを表示するボ タン)がある場合、グラフを表示できます。

グラフは原則として、マップ画面の右メニューの内容(表示レベル、年/年度、産業分類など)に準 じて表示されます。

#### ● 他の自治体と一体的に見る(合算、比較)

に反映されません。

右メニューに「合算地域を追加する」がある場合は、「指定地域」で指定している地域に、他の自治 体を合算できます。また、右メニューに「比較地域を追加する」がある場合は、「指定地域」で指定し ている地域と、他の自治体を比較できます。

合算又は比較の対象となる他の自治体(都道府県又は市区町村)を右メニューで追加します。

| 補足 | • | 右メニューの「表示レベルを指定する」で「全国を表示する」あるいは「都道府県単位で表示す<br>る」を選択した場合、合算又は比較の対象として市区町村は追加できません。 |  |
|----|---|------------------------------------------------------------------------------------|--|
| 注意 | • | 合算機能において秘匿値が含まれる地域を合算した場合、当該地域の数値は合算結果                                             |  |

● ダウンロード

右メニューに「データをダウンロード」ボタンがある場合、表示されているマップに関するデータを ダウンロードできます。

「データをダウンロード」ボタンをクリックすると、CSV 形式又は ZIP 形式のファイルがダウンロードフォルダにダウンロードされます。 ZIP 形式の場合は、複数の CSV 形式や XLSX 形式のファイルが 圧縮されていますので、解凍してください。ダウンロードしたデータは、表計算ソフトなどで活用いた だけます。

基本的な使い方

地域経済分析システム

RESAS

#### ⑤マップの説明

マップの下には、マップに関するデータの出典、注記、その他の留意点が表示されます。

「その他の留意点」や「注記」の右側の「+」をクリックすると、留意点や注記の詳しい説明が表示 されます。留意点や注記が表示された状態で「-」をクリックすると、表示が閉じます。

#### ⑥ダッシュボード

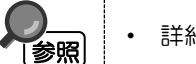

・ 詳細については、(1)の④を参照

トップ画面と機能は同じです。

#### ⑦追加する(ダッシュボード) 🌃 💵 🌆

クリックすると、現在表示されているマップやグラフが、ダッシュボードへ追加されます。

## 8Facebook 5 >17

クリックすると、自分の Facebook アカウントにコメントを付けて、表示されているマップやグラ フ画面をシェアできます。

## 

クリックすると、自分の Twitter アカウントにコメントを付けて、表示されているマップやグラフ画 面をシェアできます。

#### ⑩画面キャプチャ

クリックすると、画面キャプチャーに名前をつけて保存できます。

▲注意

Google Chrome のみで対応している機能です。
対応していない画面には、画面キャプチャのアイコンは表示されません。

#### ①マップ検索機能

検索ワードを指定して、表示中のマップから施設名/住所/データソース/緯度経度情報を検索できます。

基本的な使い方

18

地域経済分析システム RESAS

#### ■画面キャプチャ機能

表示中の画面をキャプチャし、画像(png 形式)として保存することができます。

画面右上の ■■●●

(画面キャプチャ)をクリックすると、保存画面が表示されます。

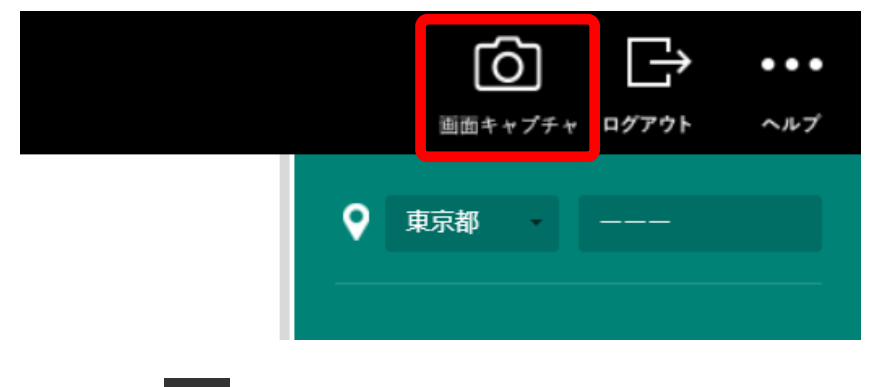

保存画面で(保存)をクリックして、png 形式で保存します。

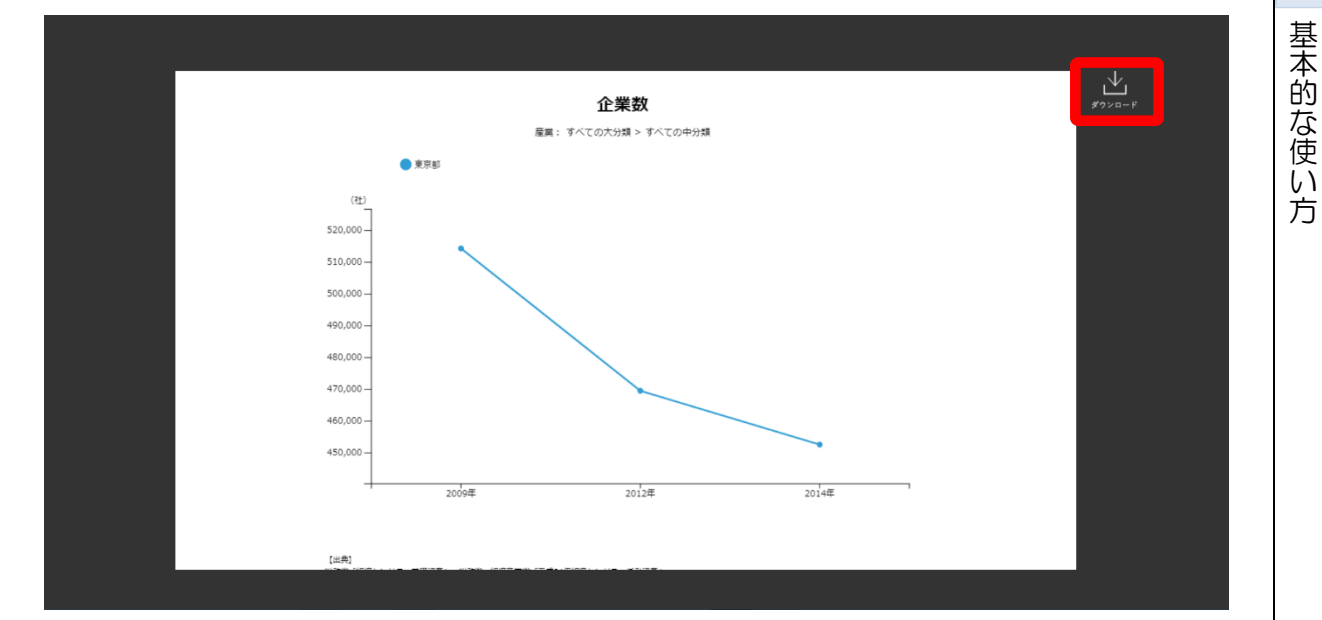

補足

保存せずに保存画面を閉じる場合は、画面(タブ)ごと閉じます。

地域経済分析システム RESAS

#### ■マップ検索機能

検索ワードを入力し、表示中のマップから施設名/住所/データソース/緯度経度情報を検索できます。

#### ● 検索対象について

マップ検索機能の検索対象は、RESAS 上の自治体、表彰・補助金採択、特許分布図、施設周辺人口、 YOLP(Yahoo! Open Local Platform)の各ポイント情報です。

#### ● 検索ワードの入力について

マップ上の検索ワード入力フォームで、検索したい検索ワードを入力します。

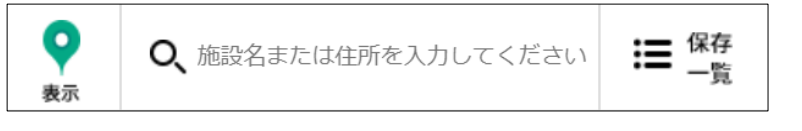

半角/全角スペースで区切って複数の検索キーワードを入力し、AND 検索することもできます。 ※「他の検索サービスで検索する」を選択した場合は、RESAS 以外の検索サービスの仕様に基 づくため、その限りではありません。

#### ● 検索結果について

補足

検索ワードを指定すると、合致する情報が入力フォームの下部に一覧表示されます。 検索結果のいずれかをクリックすると、詳細情報が表示されます。また、マップ上の該当箇所を中心に マップが移動し、該当箇所にピンが表示されます。

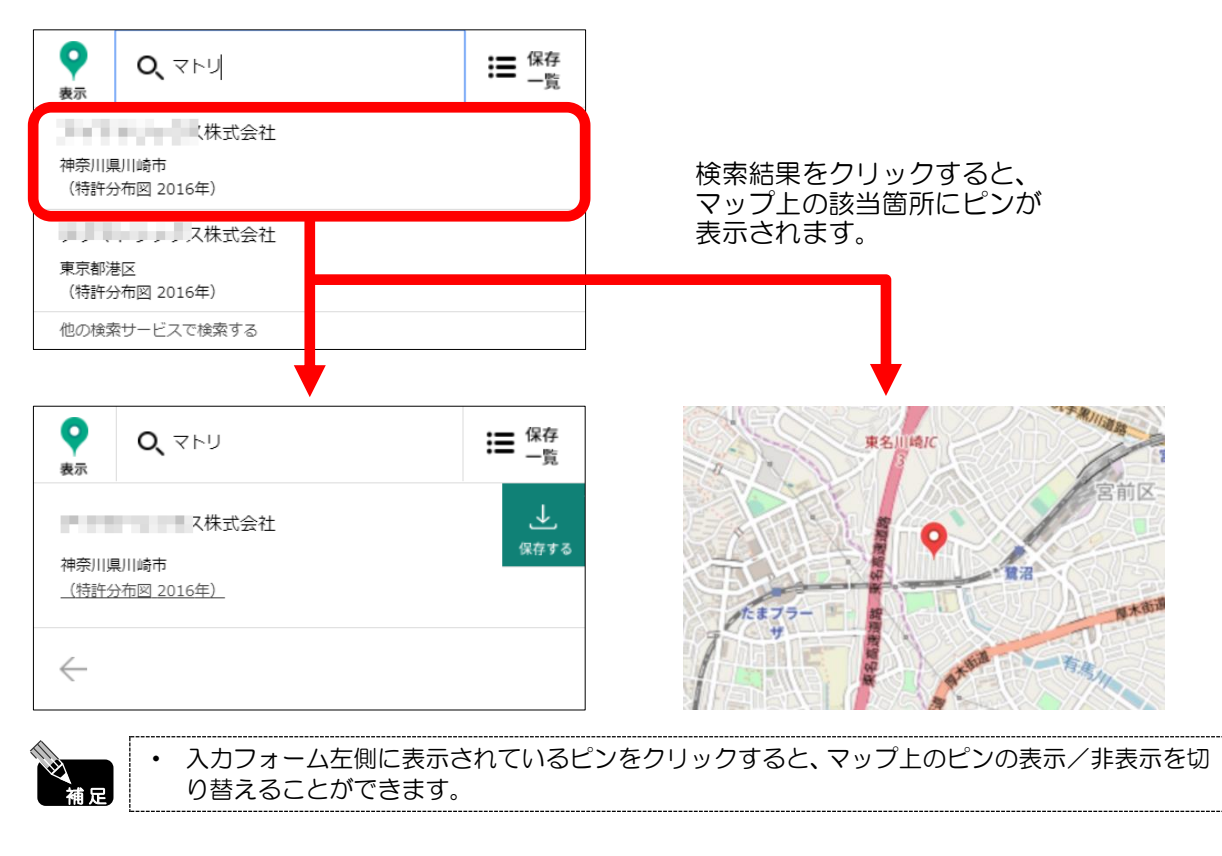

地域経済分析システムRESAS

基本的な使い方

20

#### ● ピン位置の保存

詳細情報のポップアップで「保存する」をクリックすると、マップ上のピンの位置を保存することができます。

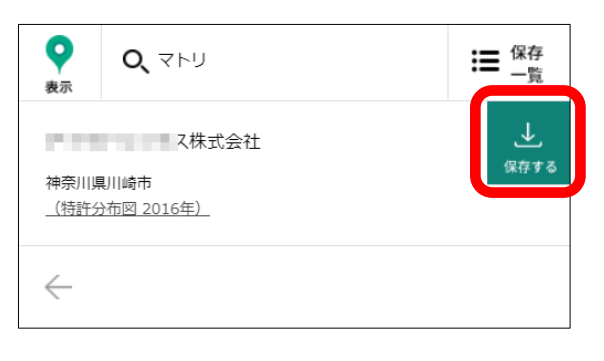

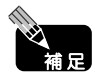

既に保存されているピンの場合は、「保存する」の代わりに「保存済み」と表示されます。

保存済みのピンは「ピン保存一覧」で確認できます。一覧のピンのいずれかをクリックすると、マップ 上の該当するピンの色が変わり、そのピンを中心にマップが移動します。「ピン保存一覧」の RESAS データへのリンクをクリックすると、該当するマップに遷移します。

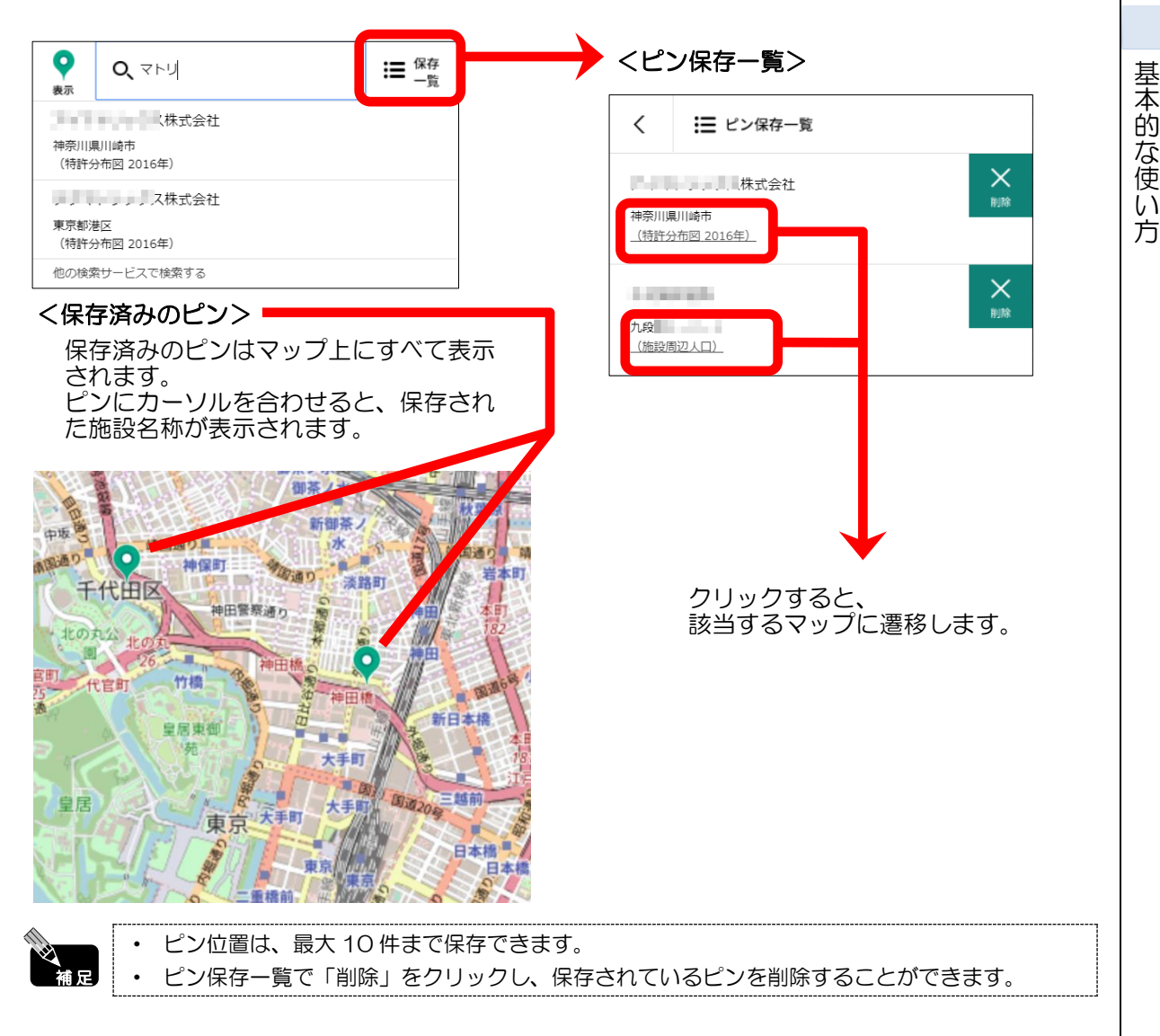

地域経済分析システム

RES,

### ■ズームイン・ズームアウト

マップが表示される画面では、マップ上の地点を中心に表示を拡大・縮小することができます。

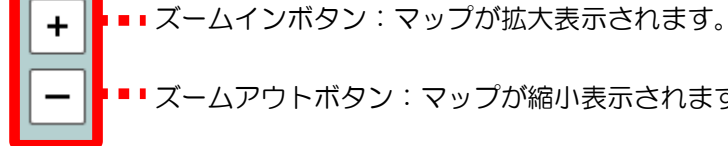

-ムアウトボタン:マップが縮小表示されます。 ズ・

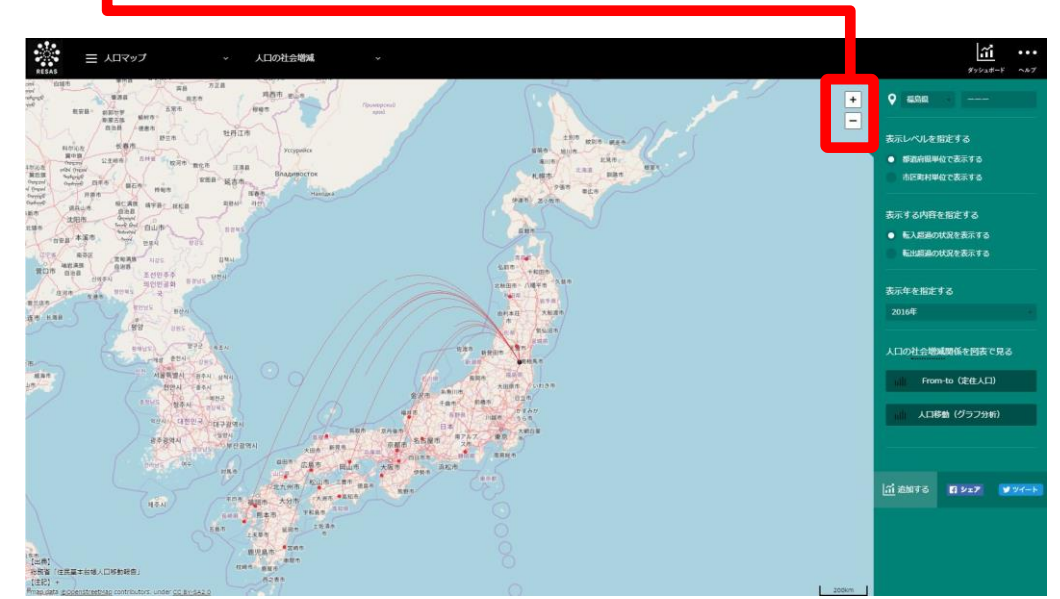

地図データ出典 © OpenStreetMap contributors

また、マップ上の地点をダブルクリックしても、マップが拡大表示されます。 マウスホイールを使用しても、マップを拡大・縮小することができます。

地域経済分析システム RESAS

#### ■グラフ

マップ画面で「グラフを表示」ボタン(又は、マップ固有の図表やグラフを表示するボタン)をクリックすると、グラフの画面に切り替わります。ここでは、グラフ画面での共通の機能について説明します。

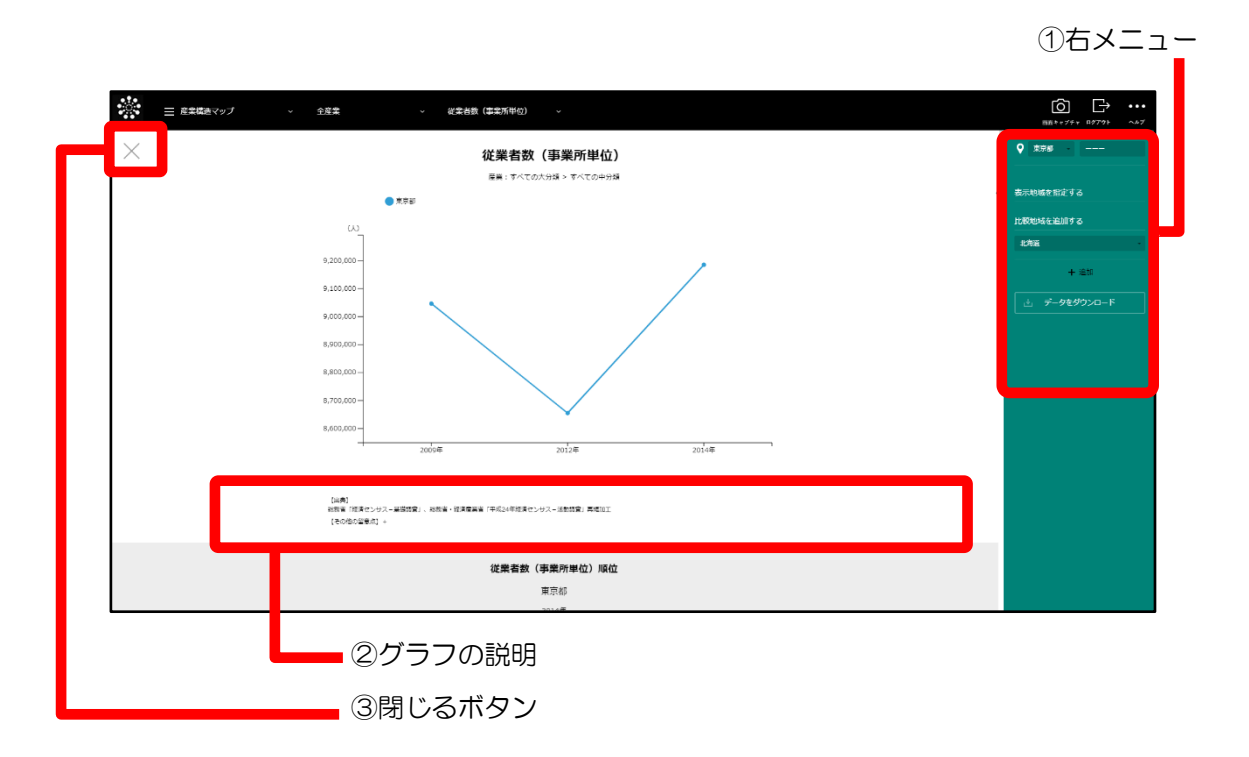

①右メニュー

グラフ画面の右側には、右メニューが表示されます。右メニューに表示される項目は、 グラフによっ て異なります。

#### ● 他の自治体と一体的に見る(合算、比較)

右メニューに「合算地域を追加する」がある場合は、「指定地域」で指定している地域に、他の自治 体を合算できます。また、右メニューに「比較地域を追加する」がある場合は、「指定地域」で指定し ている地域と、他の自治体を比較できます。

合算又は比較の対象となる他の自治体(都道府県又は市区町村)を右メニューで追加します。

| 補足 |         | • | 右メニューの「表示レベルを指定する」で「全国を表示する」あるいは「都道府県単位で表示す<br>る」を選択した場合、合算又は比較の対象として市区町村は追加できません。 |  |
|----|---------|---|------------------------------------------------------------------------------------|--|
| 注意 | <b></b> | • | 合算機能において秘匿値が含まれる地域を合算した場合、当該地域の数値は合算結果<br>に反映されません。                                |  |
|    |         |   |                                                                                    |  |

地域経済分析システム RESAS

● ダウンロード

右メニューに「データをダウンロード」ボタンがある場合、表示されているマップに関するデータを ダウンロードできます。

「データをダウンロード」ボタンをクリックすると、CSV 形式又は ZIP 形式のファイルがダウンロードフォルダにダウンロードされます。 ZIP 形式の場合は、複数の CSV 形式や XLSX 形式のファイルが 圧縮されていますので、解凍してください。ダウンロードしたデータは、表計算ソフトなどで活用いた だけます。

#### ②グラフの説明

グラフの下には、グラフに関するデータの出典、注記、その他の留意点が表示されます。

「その他の留意点」や「注記」の右側の「+」をクリックすると、留意点や注記の詳しい説明が表示 されます。留意点や注記が表示された状態で「-」をクリックすると、表示が閉じます。

| 【出典】<br>総務省「平成21年経済センサス-基礎調査」、総務省・経済産業省「平成24年経済センサス-活動調査」再編加<br>【その他の留意点】 +                                           | Tad  |
|----------------------------------------------------------------------------------------------------|------|
| 【出典】<br>総務省「平成21年経 <mark>発</mark> センサス-基礎調査」、総務省・経済産業省「平成24年経済センサス-活動調査」再編】                                           | baır |
| 【その他の留意点】–<br>平成24年経済センサス-活動調査においては、東日本大震災の影響で、以下の7自治体の調査は行っていない。<br>福島県楢葉町、福島県富岡町、福島県大熊町、福島県双葉町、福島県浪江町、福島県葛尾町、福島県飯舘村 | )    |

#### ③閉じるボタン

グラフ画面を閉じてマップ画面に戻るときにクリックします。

基本的な使い方

地域経済分析システム RESAS

24

地域経済分析システム 基本操作マニュアル

#### ■他の自治体と一体的に見る

「指定地域」で指定している地域と、他の自治体を一体とした形で、マップや各マップから表示されるグラフを見ることができます。一体的に見る地域は、最大で30地域まで選択できます。 以下では、市区町村を一体的に見るケースを紹介します。

| 1 | 都道府県の入力欄をクリックし、プルダウンから、一<br>体的に見たい都道府県を選択します。 | 他の自治体と一体的に見る<br>合算地域を追加する<br>石川県<br>富山県<br>石川県<br>福井県<br>山梨県<br>長野県   | RESAS<br>地域経済分析システム |
|---|-----------------------------------------------|-----------------------------------------------------------------------|---------------------|
| 2 | 市区町村の入力欄をクリックし、プルダウンから、一<br>体的に見たい市区町村を選択します。 | 他の自治体と一体的に見る<br>合算地域を追加する<br>石川県<br>金沢市<br>七尾市<br>小松市<br>輪島市          | 基本的な使い方             |
| 3 | 「+追加」をクリックします。                                | 他の自治体と一体的に見る<br>合算地域を追加する<br>石川県・<br>金沢市・<br>+ 追加<br>・<br>横棒グラフで割合を見る |                     |

• • •

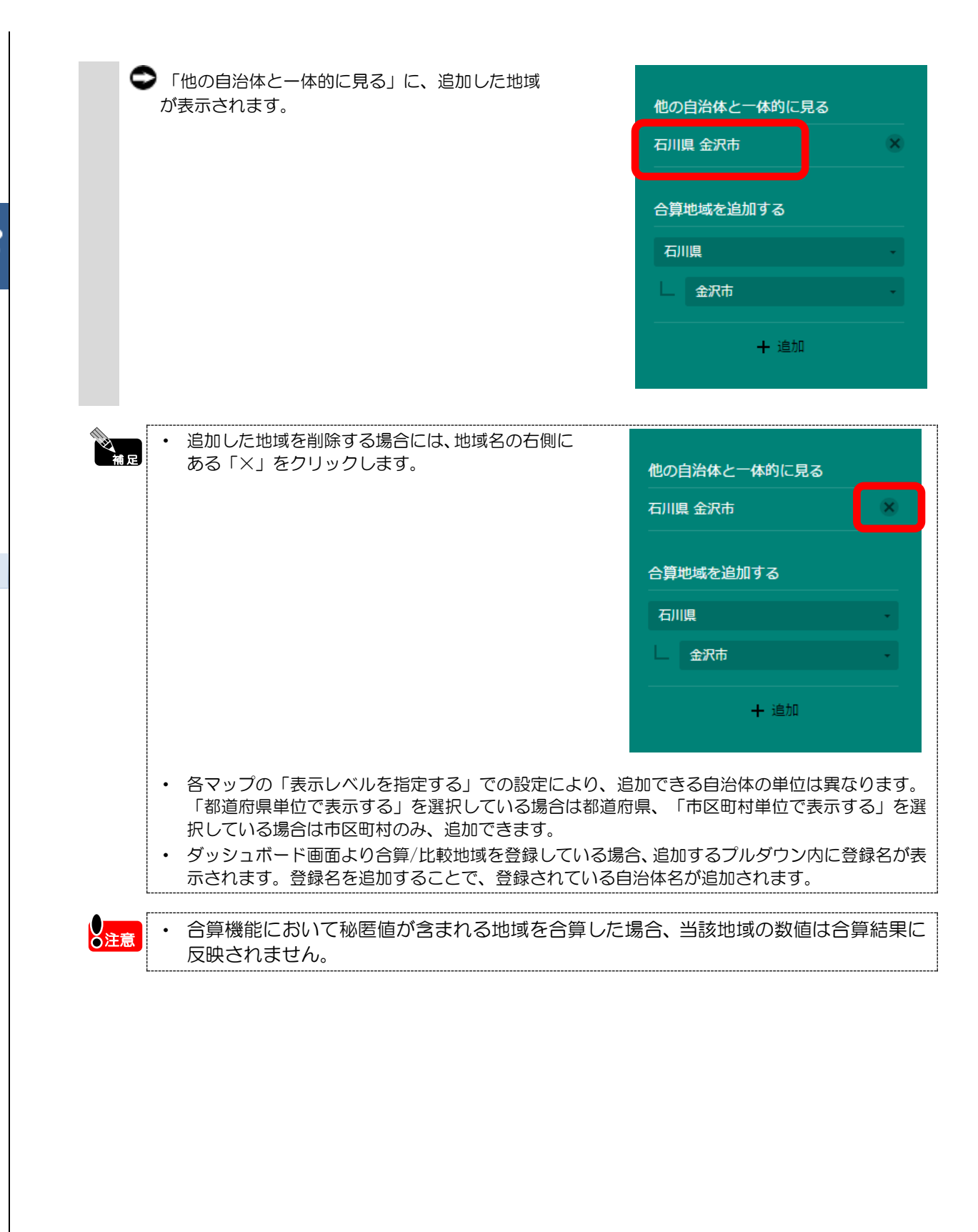

RES

地域経済分析システム RESAS

#### ■比較地域を追加する

各マップから表示するグラフでは、「指定地域」で指定している地域(都道府県)と他の自治 体(都道府県)を比較することができます。比較することのできる他の自治体は、最大で5地域 まで選択できます。

| 1 | 各マップから表示するグラフの右メニューで、都道府県の<br>入力欄をクリックし、プルダウンから比較したい都道府県<br>を選択します。 | 表示地域を指定する<br>比較地域を追加する<br>北海道<br>ř森県<br>岩手県<br>宮城県<br>秋田県                                       | RESAS<br>RESAS<br>RESAS |
|---|---------------------------------------------------------------------|-------------------------------------------------------------------------------------------------|-------------------------|
| 2 | 「+追加」をクリックします。                                                      | 比較地域を指定する<br>比較地域を追加する<br>青森県<br>+ 追加                                                           | 基本的な使い方                 |
|   | ●「表示地域を指定する」に、追加した地域が表示されます。                                        | 比較地域を指定する<br><ul> <li>  青森県  </li> <li>  比較地域を追加する  </li> <li>  青森県  </li> <li>  十 追加</li></ul> |                         |

• •

| 補足 | • 追加した地域を削除する場合には、地域名の石側にある<br>「×」をクリックします。                                                                                                    | 比較地域を指定する                                                                                                    |  |
|----|----------------------------------------------------------------------------------------------------|----------------------------------------------------------------------------------------------------|--|
|    |                                                                                                    | ● 青森県                                                                                                    |  |
|    |                                                                                                    | 比較地域を追加する                                                                                                    |  |
|    |                                                                                                    | 青森県                                                                                                    |  |
|    |                                                                                                    | + 追加                                                                                                    |  |
|    | <ul> <li>各マップの「表示レベルを指定する」での設定により、追加<br/>「全国を表示する」あるいは「都道府県単位で表示する」を<br/>区町村単位で表示する」を選択している場合は市区町村のみ</li> <li>産業マップの「海外への企業進出動向」のグラフにおける「<br/>ここで説明した操作手順と同様です。</li> <li>産業マップの「海外への企業進出動向」および「中小・小規<br/>る「比較産業を追加する」の操作も、ここで説明した操作手</li> <li>観光マップの「外国人滞在分析」のグラフにおける「比較国<br/>説明した操作手順と同様です。</li> <li>自治体比較マップの有効求人倍率、一人当たり賃金では、都<br/>企業数、事業所数、付加価値額(企業単位)、労働生産性(<br/>従業者数(事業所単位)、一人当たり地方税、一人当たり作<br/>資産税では、市町村のみ追加できます(政令指定都市の区は<br/>自治体比較マップの「年間商品販売額」における「比較産業<br/>明した操作手順と同様です。</li> <li>ダッシュボード画面より合算/比較地域を登録している場合、<br/>表示されます。登録名を追加することで、登録されている自</li> </ul> | Iできる自治体の単位は異なり<br>選択している場合は都道府県、<br>追加できます。 「比較進出国を追加する」の操 「提校進出国を追加する」のグラフに 「順と同様です。 「第を追加する」の操作も、この 「道府県のみ追加できます。 (企業単位)、黒字赤字企業比 「町村民税法人分、一人当たり 「追加できません)。 「を追加する」の操作も、ここの 「追加するプルダウン内に登録 日本の方向加されます。 |  |

RESAS 地域経済分析システム

#### ■合算(一体的に見る)/比較地域の登録について

合算(一体的に見る)及び比較機能において、複数の都道府県又は/市区町村にまとめて1つ の名前を付けて登録しておき、合算/比較地域を追加する際に呼び出すことができます。

登録した地域は、同一マップ内のマップ画面とすべてのグラフ画面で共有されます。また、合 算/比較の両方の機能を持つマップの場合は、合算/比較でも共有されます。

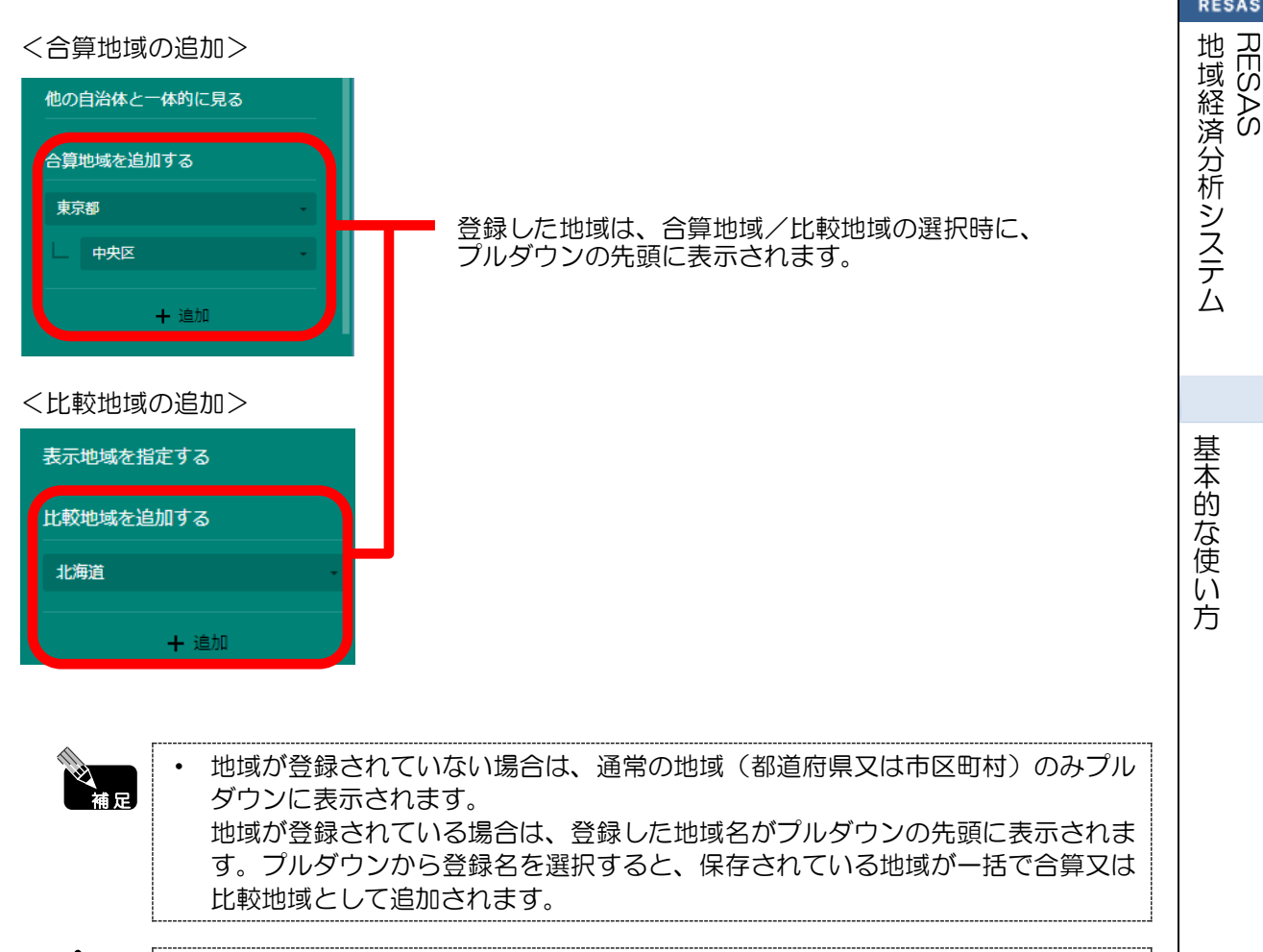

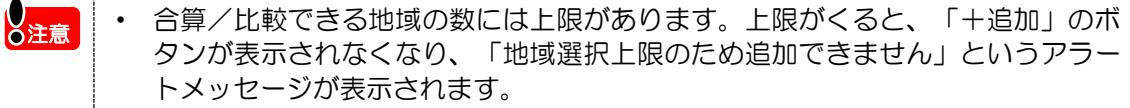

地域経済分析システム 基本操作マニュアル 2

## ●合算/比較地域の登録方法 ダッシュボード画面で、「合算・比較地域の登録」をクリックします。 1 1 DASHBOARD ダッシュボード 合算・比較地域の登録 ダッシュポードの使い方(PDF\_0.3MB) RESAS RM ⊞ # | RO. RO -----一人当たり賃金 研究開発費の比較 求人・求職者 🗢 合算/比較地域の登録-覧画面が表示されます。 2 「合算・比較地域の新規登録」をクリックします。 $\sim$ ÷. Sum / Comparison of Regional Value 合算:比较地域の編集 各画面で使用できる合算・比較地域を最大5件まであらかじめ登録することができます。 の合質・比較地域には最大30地域まで追加可能です 合算・比較地域の新規登録 • 合算/比較地域は最大5件まで登録できます。 補足 • 登録済みの合算/比較地域を編集する場合は、「編集」をクリックします。 登録済みの合算/比較地域を削除する場合は、「削除」をクリックします。削除の確認メッセー ٠ ジが表示されるので、「OK」をクリックします。該当する地域が削除され、一覧画面に戻りま す。 🗢 合算/比較地域の登録画面が表示されます。

RESAS

地域経済分析システム RESAS

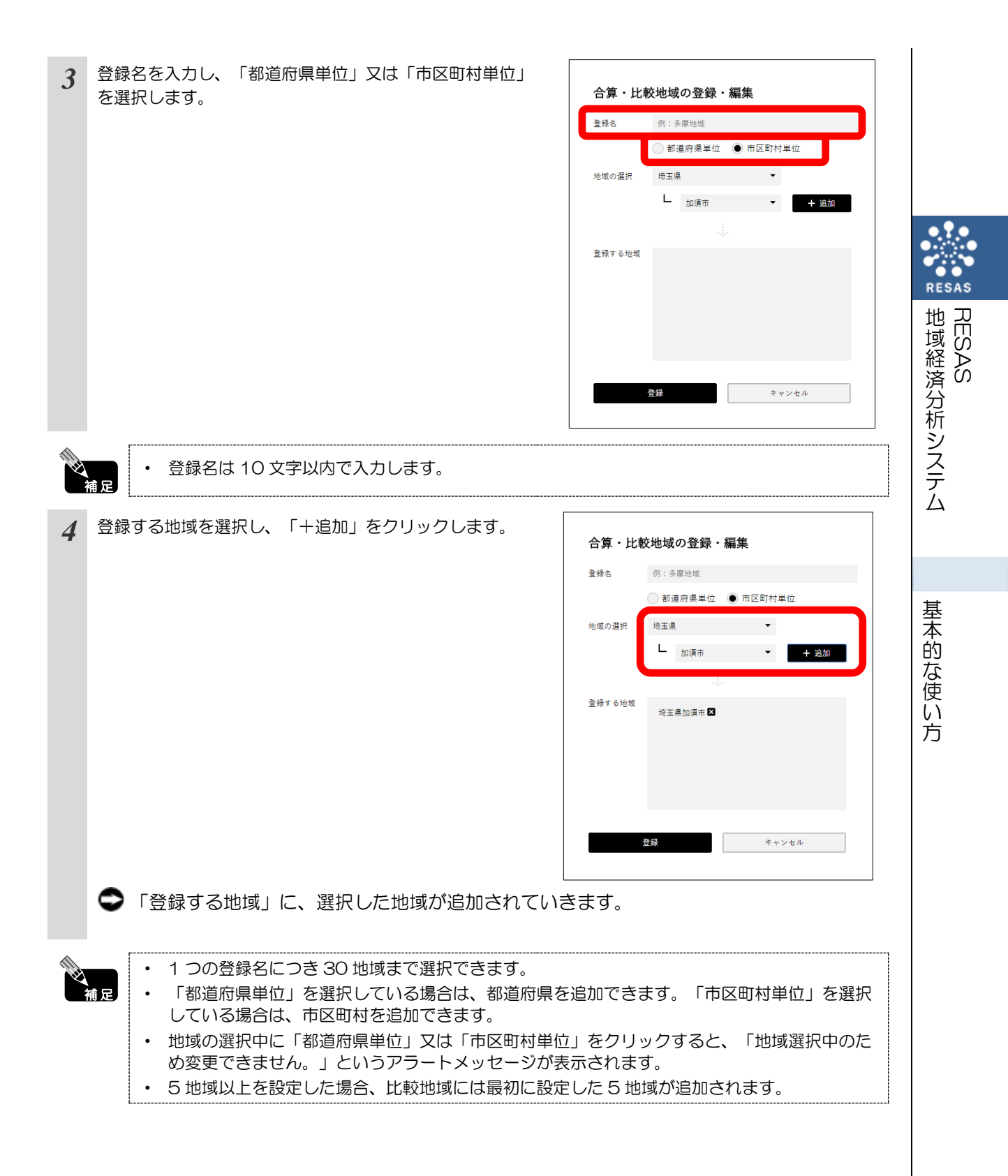

| 登録名    | 例:多摩地域              |
|--------|---------------------|
|        | ● 都道府県単位 ● 市区町村単位   |
| 地域の選択  | 埼玉県                 |
|        | ▲ 蕨市 ▼ + 追加         |
|        |                     |
| 登録する地域 | 埼玉県加須市 🗹<br>埼玉県蕨市 🗹 |
|        |                     |
|        |                     |

✿ 合算/比較地域の登録一覧画面に戻ります。登録した地域が一覧に追加されています。

地域の追加が終了したら、「登録」をクリックします。

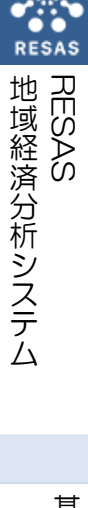

5